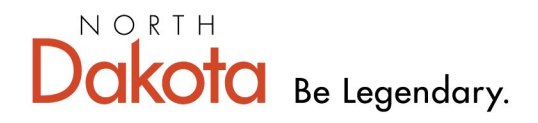

Health & Human Services

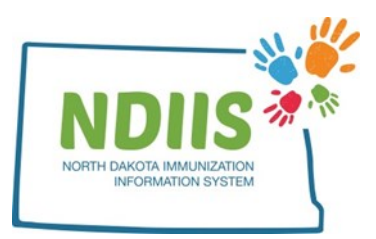

## North Dakota Immunization Information System: How to Create a Vaccine Wastage

1.) To enter a vaccine wastage, click the Vaccine Ordering, Returns and Wastages hyperlink from the NDIIS homepage

| North Dako                        | ta Immu              | nization Informatio                     | Drov: 04933 User: Mary Woinarowicz (ndsdh-413)        |
|-----------------------------------|----------------------|-----------------------------------------|-------------------------------------------------------|
| Help                              |                      |                                         |                                                       |
| Provider: 4933 - SANFORD CHIL     | DREN'S FAR 👻         |                                         |                                                       |
|                                   |                      |                                         |                                                       |
| Client <ul> <li>Search</li> </ul> | Provider<br>• Lookup | Reminder/Recall  Create Reminder-Recall | VFC Vaccine<br>Vaccine Ordering, Returns and Wastages |

2.) Review and update, if necessary, the shipping address, primary and secondary contact information, and office hours on provider information page

- 3.) Click the checkbox to certify the provider information
- 4.) Click on the Provider Wastage tab

| S NDIIS           | VtrckS Ordering System                          |
|-------------------|-------------------------------------------------|
| No. Help          |                                                 |
|                   | Descrides Ordes   Descrides Deturn              |
| vider information | Provider Order Provider Return Provider Wastage |
| ovider            |                                                 |
| rovider: 4933     | SANFORD CHILDREN'S FAR                          |
| rovider ID:       | 4933                                            |
| acility Name:     | SANFORD CHILDREN'S FAR                          |

## 5.) Click on the **New Wastage** button from the Provider Wastage screen

| Provider Information Provider Order Pro                                                                                                    | wider Return Provider Wastage |  |  |  |
|----------------------------------------------------------------------------------------------------|-------------------------------|--|--|--|
| Wastage History                                                                                                    | /                             |  |  |  |
| Prov ID:4933                                                                                                    |                               |  |  |  |
| WASTAGE ID WASTAGE DATE STAT                                                                                                    | TUS                           |  |  |  |
| 104016 11/14/2019 Subr                                                                                                    | mitted to CDC                 |  |  |  |
| 103637 05/23/2019 Subr                                                                                                    | mitted to CDC                 |  |  |  |
| 103515 03/06/2019 Subn                                                                                                    | mitted to CDC                 |  |  |  |
| 103511 03/05/2019 Subn                                                                                                    | mitted to CDC                 |  |  |  |
| 103223 09/18/2018 Subn                                                                                                    | mitted to CDC                 |  |  |  |
| 103038 06/25/2018 Subn                                                                                                    | mitted to CDC                 |  |  |  |
| 102991 06/08/2018 Subn                                                                                                    | mitted to CD0                 |  |  |  |
| 102807 02/12/2018 Subn                                                                                                    | mitted to CDC                 |  |  |  |
| 102576 10/02/2017 Subn                                                                                                    | mitted to CDC                 |  |  |  |
| 102456 08/03/2017 Subn                                                                                                    | mitted to CDC                 |  |  |  |
| 102454 08/01/2017 Subn                                                                                                    | mitted to CDC                 |  |  |  |
| Definition of vaccine wastage: norviable vaccine that is not able to be returned to McKesson. This includ<br>vaccine drawn into a syringe but not administered, lost or unaccounted for vaccine and partially used multi-<br>Vaccine being returned to McKesson must be entered as a vaccine return and should not be entered<br>Review Selected Wastage |                               |  |  |  |

- The wastage screen will be populated with state-supplied lot numbers from the provider's NDIIS vaccine inventory and will include:
  - Lots that have expired in the past 12 months
  - Lots that have not yet expired
  - Lots with greater than zero doses on hand

|      | VAC NAME                | LOT NUMBER | EXPIRATION DATE | NDIIS INVENTORY | DOSE WASTAGE | WASTE REASON | COMMENTS |
|------|-------------------------|------------|-----------------|-----------------|--------------|--------------|----------|
| Edit | DTAP                    | 2N43Z      | 04/12/2020      | 3               |              |              |          |
| Edit | DTAP                    | D2KX9      | 11/26/2021      | 10              |              |              |          |
| Edit | DTaP-Hib-IPV (Pentacel) | UI966AAA   | 07/07/2020      | 5               |              |              |          |
| Edit | DTaP-Hib-IPV (Pentacel) | UI968ABA   | 07/20/2020      | 5               |              |              |          |
| Edit | DTaP-Hib-IPV (Pentacel) | UJ084AAA   | 07/24/2020      | 10              |              |              |          |
|      |                         |            |                 |                 |              |              |          |

Sort by : Vaccine Name 🗸

Clear Review Save Submit

- The wastage screen is defaulted to list vaccines by Vaccine Name
  - Wastage screen can be sorted by Vaccine Name, Lot Number or Expiration
     Date
  - To change the sort, use the drop-down box below the order window

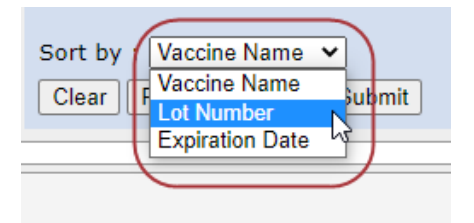

6.) To waste a vaccine, click Edit next to the vaccine

|   |      | VAC NAME | LOT NUMBER | EXPIRATION DATE |
|---|------|----------|------------|-----------------|
| ( | Edit | DTAP     | 2N43Z      | 04/12/2020      |
|   |      |          |            |                 |

7.) Fill in the Dose Wastage field

| Edit Vaccine        | Wastage    |            |
|---------------------|------------|------------|
| Vaccine Name:       | DTAP       |            |
| Lot Number:         | 2N43Z      |            |
| Expiration<br>Date: | 04/12/2020 |            |
| NDIIS<br>Inventory: | 3          |            |
| Dose Wastage:       |            | $\supset$  |
| Wastage<br>Reason:  | Select One | ~          |
| Comments:           |            |            |
|                     |            |            |
|                     |            |            |
|                     |            |            |
|                     | Si         | ave Cancel |

- 8.) Select the Wastage Reason from the drop-down box
  - A comment is required when the "Other" reason is selected

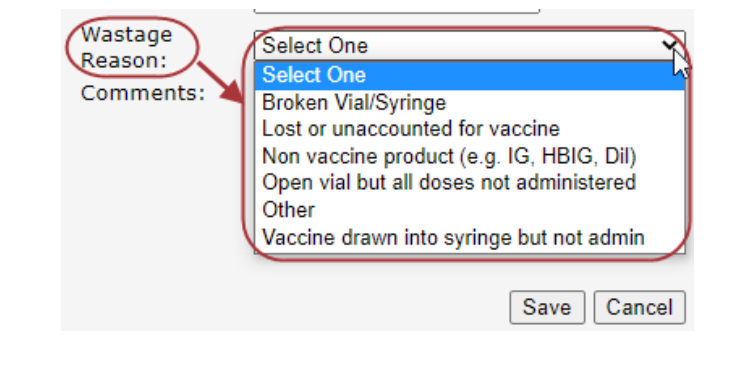

9.) Click Save

## Wastage Processing Functions

There are five available functions when processing a new wastage:

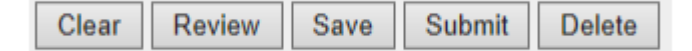

## Functions

- **Clear** will clear all of the information that has been entered into the provider wastage screen but will leave the screen open
- **Review** will open the wastage review screen, which only displays the lots that are being wasted
- Save will save all of the wastage information and close the wastage screen
  - Wastage can be seen in the Wastage History window to be updated, added to and/or submitted
- Submit will submit the vaccine wastage to the NDDoH
  - Blank wastages cannot be submitted. The "Doses Wasted" and "Wastage Reason" fields must be filled in for at least one lot before a wastage can be successfully submitted.
  - If trying to submit a blank wastage, the following warning box will appear:

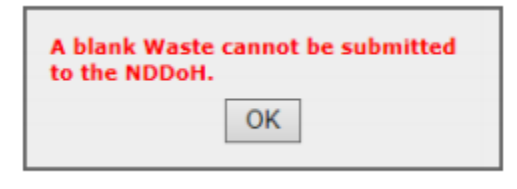

• Once the wastage has been submitted, the following instruction box will appear:

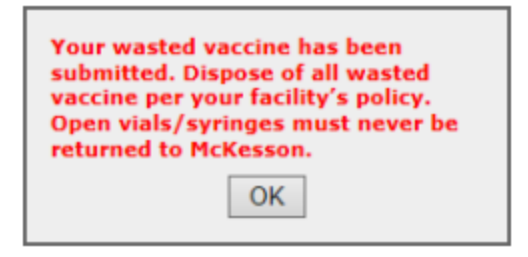

• **Delete** will delete the vaccine wastage and remove it from the Wastage History grid